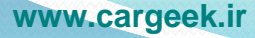

نحوه شناساندن دستگاه آيكو دياگ به كامپيوتر

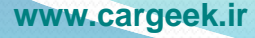

## • برای شناساندن دستگاه اینترفیس به کامپیوتر حتما برنامه OFFICE بر روی کامپیوتر نصب باشد سپس مراحل ذیل مطابق با عکس اجرا گردد .

| <b>Open</b><br>Manage                         |                                          |
|-----------------------------------------------|------------------------------------------|
| Map network drive<br>Disconnect network drive |                                          |
| Create shortcut<br>Delete                     |                                          |
| Rename                                        |                                          |
| Properties                                    | یر روی my computer کلیک راست مے کنیم سیس |

گزینه ی properties را انتخاب می نماییم .

COWON Media Cent...

Compt 💡

Recycle

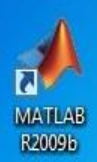

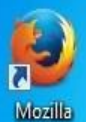

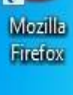

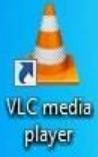

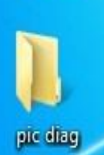

0

Ø

۳

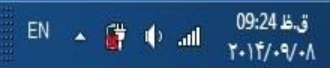

| Control Panel Items 🕨 System                                  | n 🔹 🍫 Search Control                                                                                                    | Panel 🔎                                                                                                    |  |  |
|---------------------------------------------------------------|----------------------------------------------------------------------------------------------------|----------------------------------------------------------------------------------------------------|--|--|
| Control Panel Home View basic information about your computer |                                                                                                    |                                                                                                    |  |  |
| device manag                                                  | ر پنجره باز شده گزینه ger<br>ا انتخاب می نماییم .<br>ا                                                                                                    |                                                                                                    |  |  |
| System                                                        |                                                                                                    |                                                                                                    |  |  |
| Manufacturer:                                                 | DriverPack Solution                                                                                                    |                                                                                                    |  |  |
| Model:                                                        | ASUSTeK N80Vb                                                                                                    |                                                                                                    |  |  |
| Rating:                                                       | Windows Experience Index                                                                                                    |                                                                                                    |  |  |
| Processor:                                                    | Intel(R) Core(TM)2 Duo CPU T6400 @<br>2.00GHz 2.00 GHz                                                                                                    |                                                                                                    |  |  |
| Installed memory (RAM):                                       | 4.00 GB (3.00 GB usable)                                                                                                    |                                                                                                    |  |  |
| System type:                                                  | 32-bit Operating System                                                                                                    |                                                                                                    |  |  |
| Pen and Touch:                                                | No Pen or Touch Input is available for this<br>Display                                                                                                    |                                                                                                    |  |  |
| DriverPack Solution support —                                 |                                                                                                    |                                                                                                    |  |  |
| Website:                                                      | Online support                                                                                                    |                                                                                                    |  |  |
| Performance Information and                                   |                                                                                                    |                                                                                                    |  |  |
| Computer name, domain, and workgroup settings                 |                                                                                                    |                                                                                                    |  |  |
|                                                               | Control Panel Items  System    View basic information    device manage    copyngnt © 2009 Microso    System    Manufacturer:    Model:    Rating:    Processor:    Installed memory (RAM):    System type:    Pen and Touch:    DriverPack Solution support —    Website:    Computer name, domain, and | Control Panel Items > System  ح  ح  Search Control    View basic information about your computer    device manager مالينجره باز شده گزينه auger مالينج.                                                                               Manufacturer:  DriverPack Solution    Model:   ASUSTek N80Vb    Rating:           Processor:   Intel(R) Core(TM)2 Duo CPU T6400 @ |  |  |

9

pic diag

۲

Ø

0

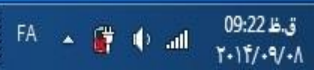

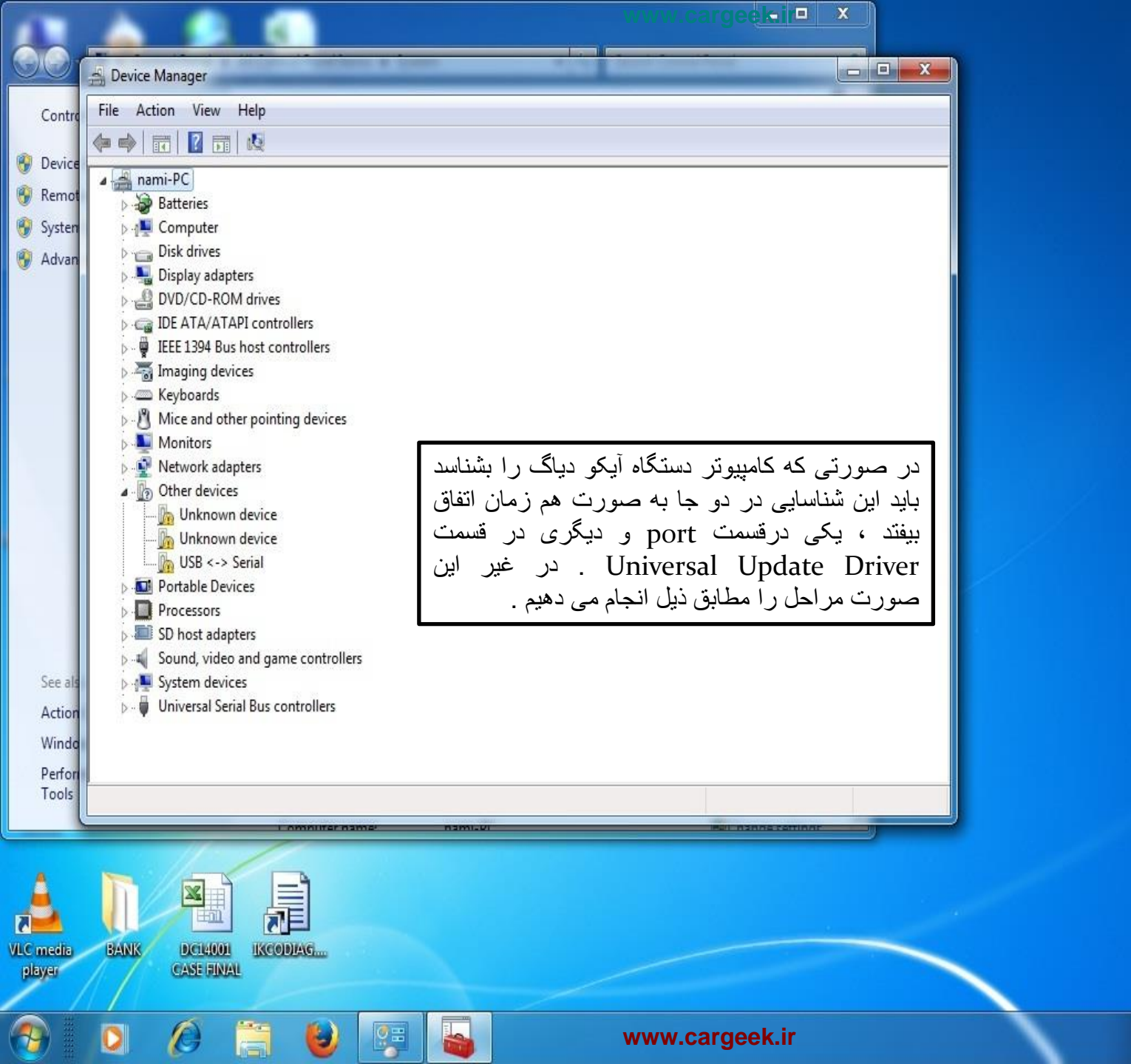

1+11/-9/-1

FA 🔺 🔐 🌵 🚮

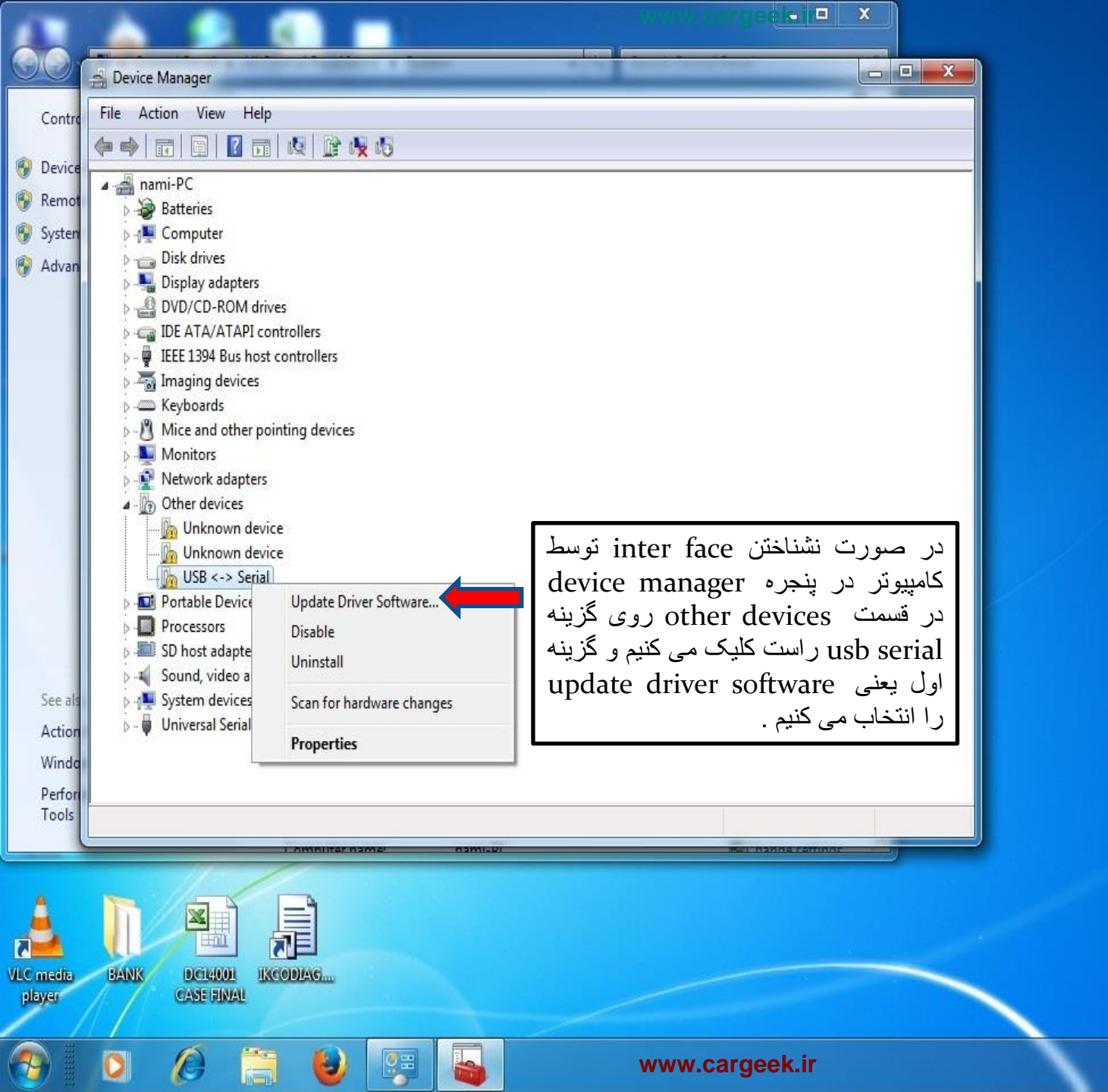

1.14/.9/.1

FA 🔺 🔐 🌵 🚮

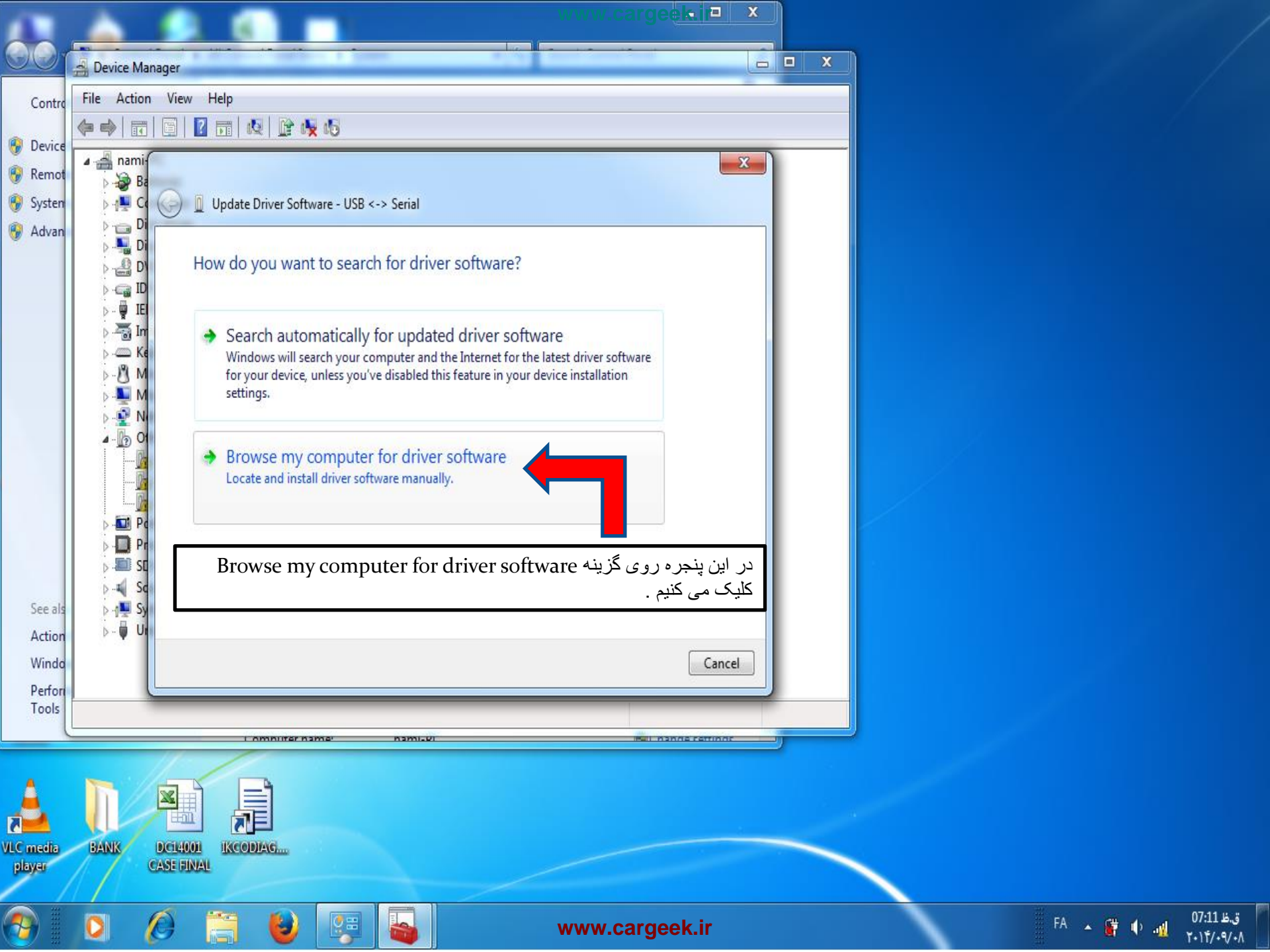

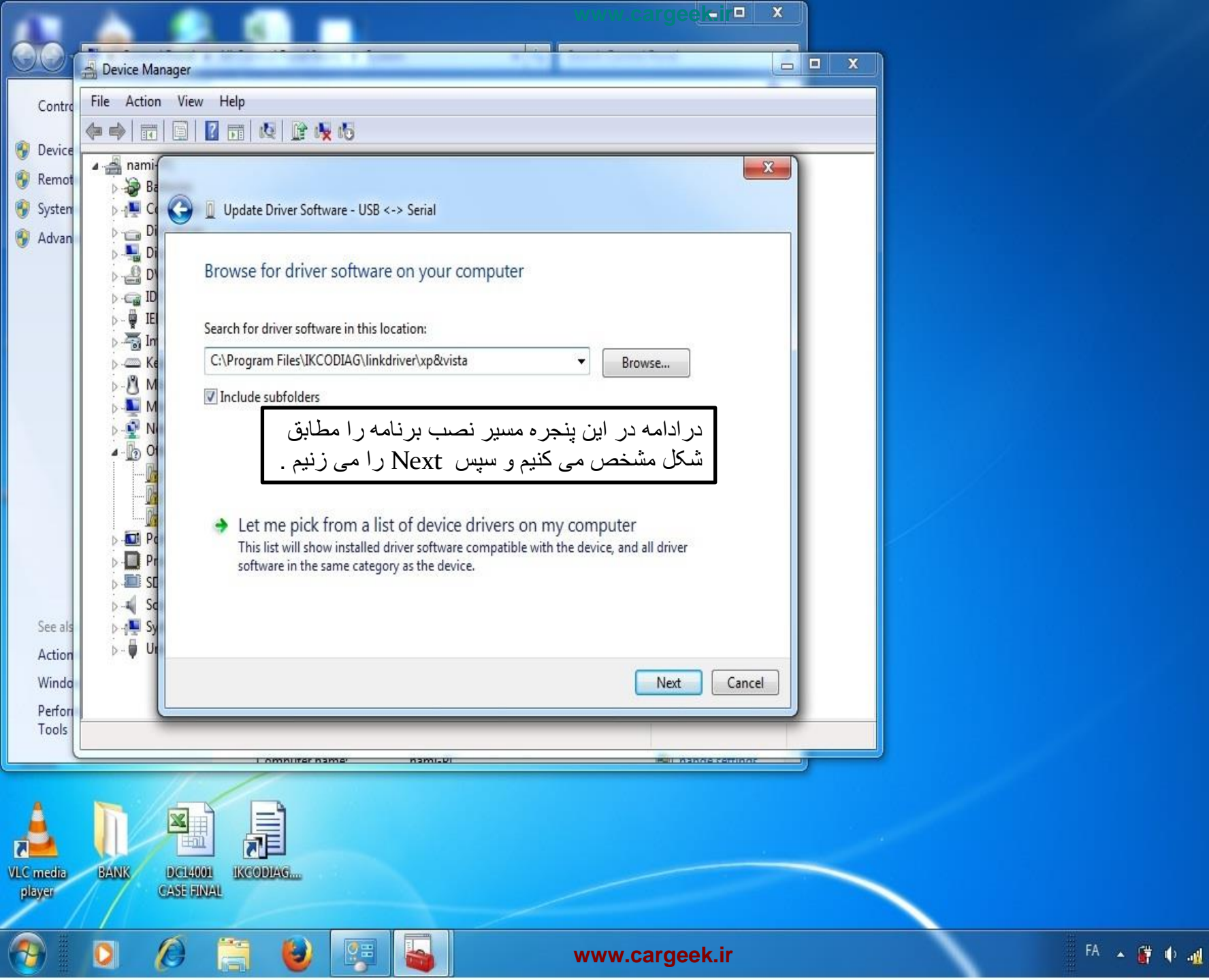

1+11/+9/+1

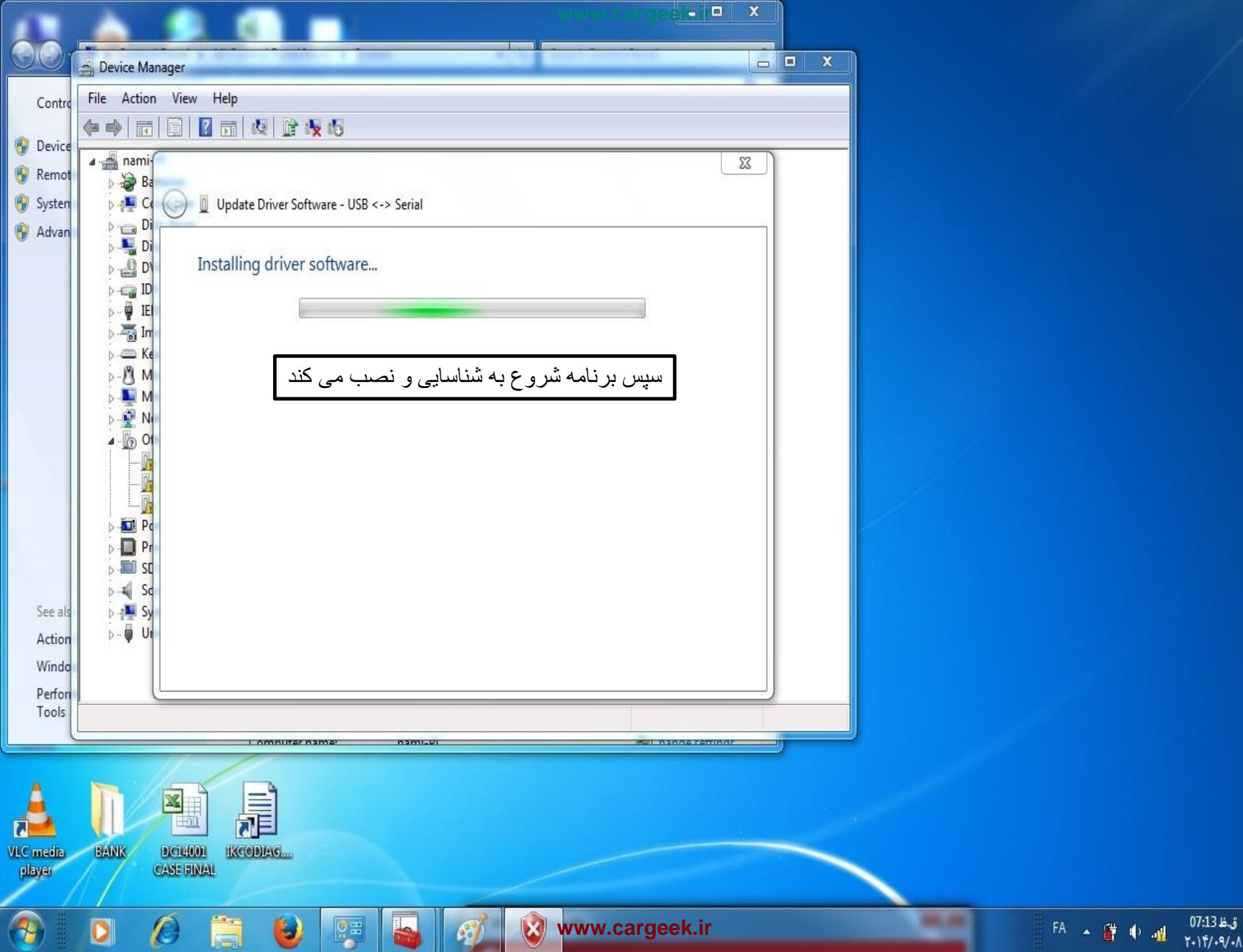

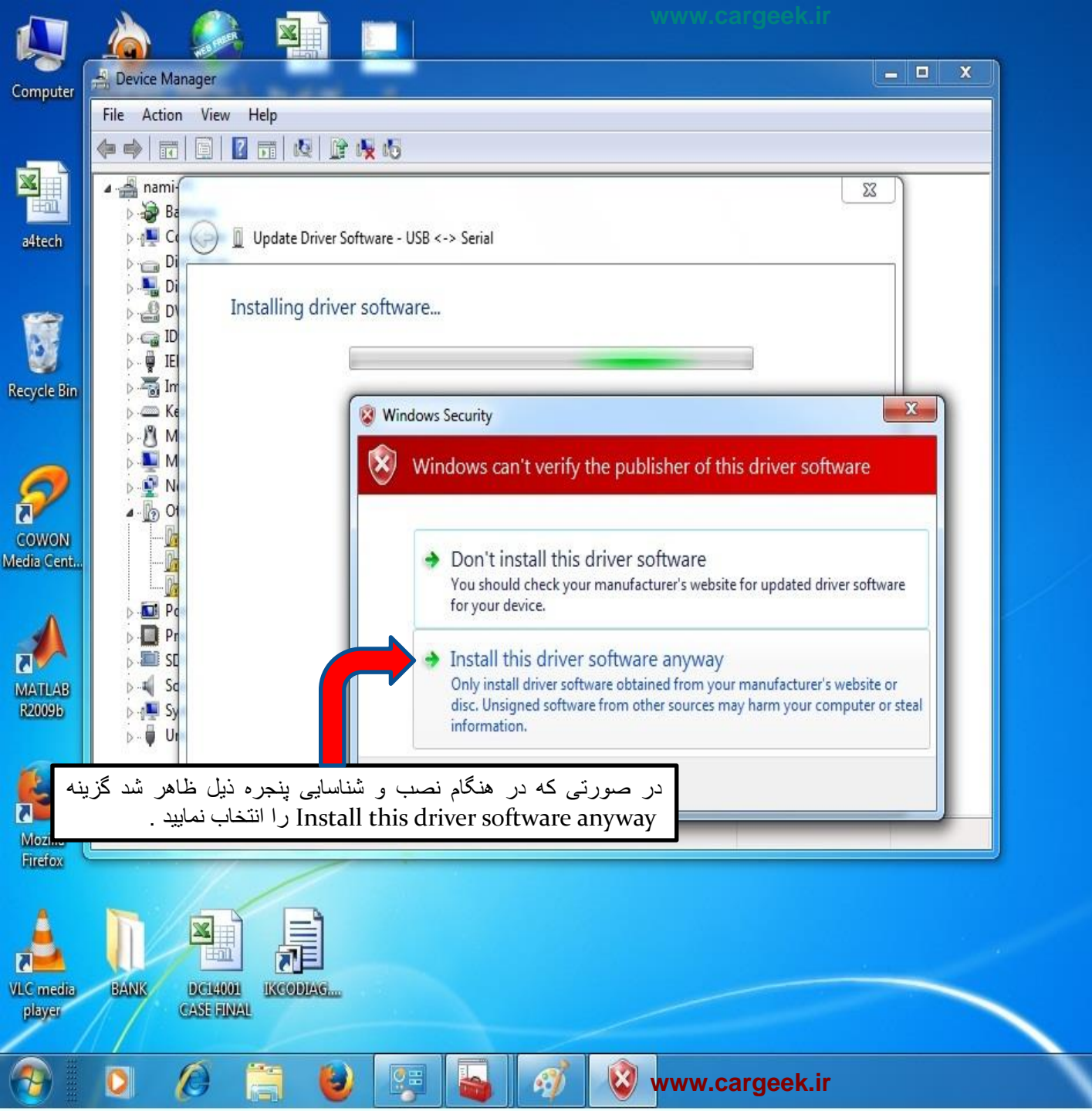

ق.ظ 07:15 🖌 🕴 🚰 🔺 FA

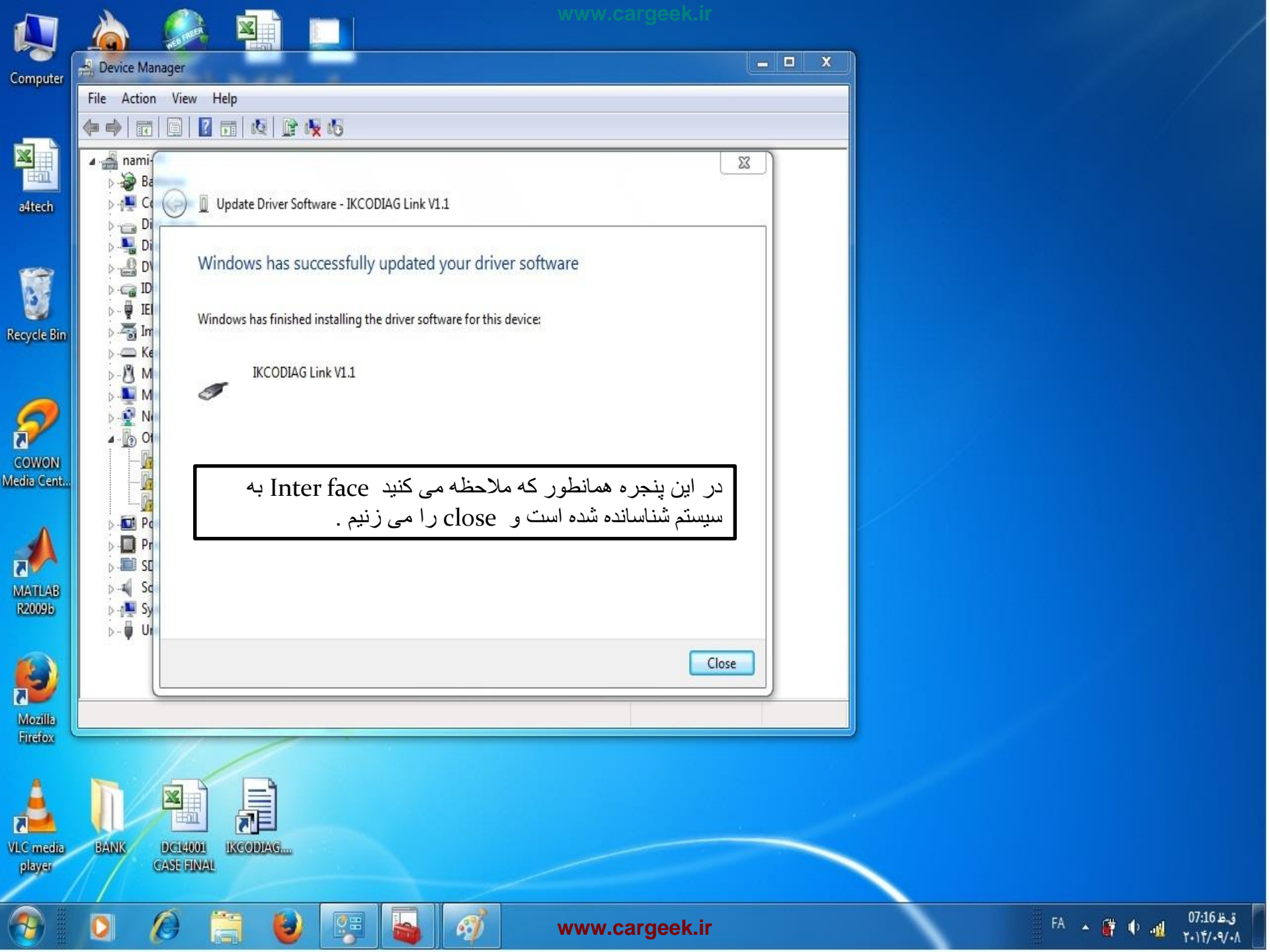

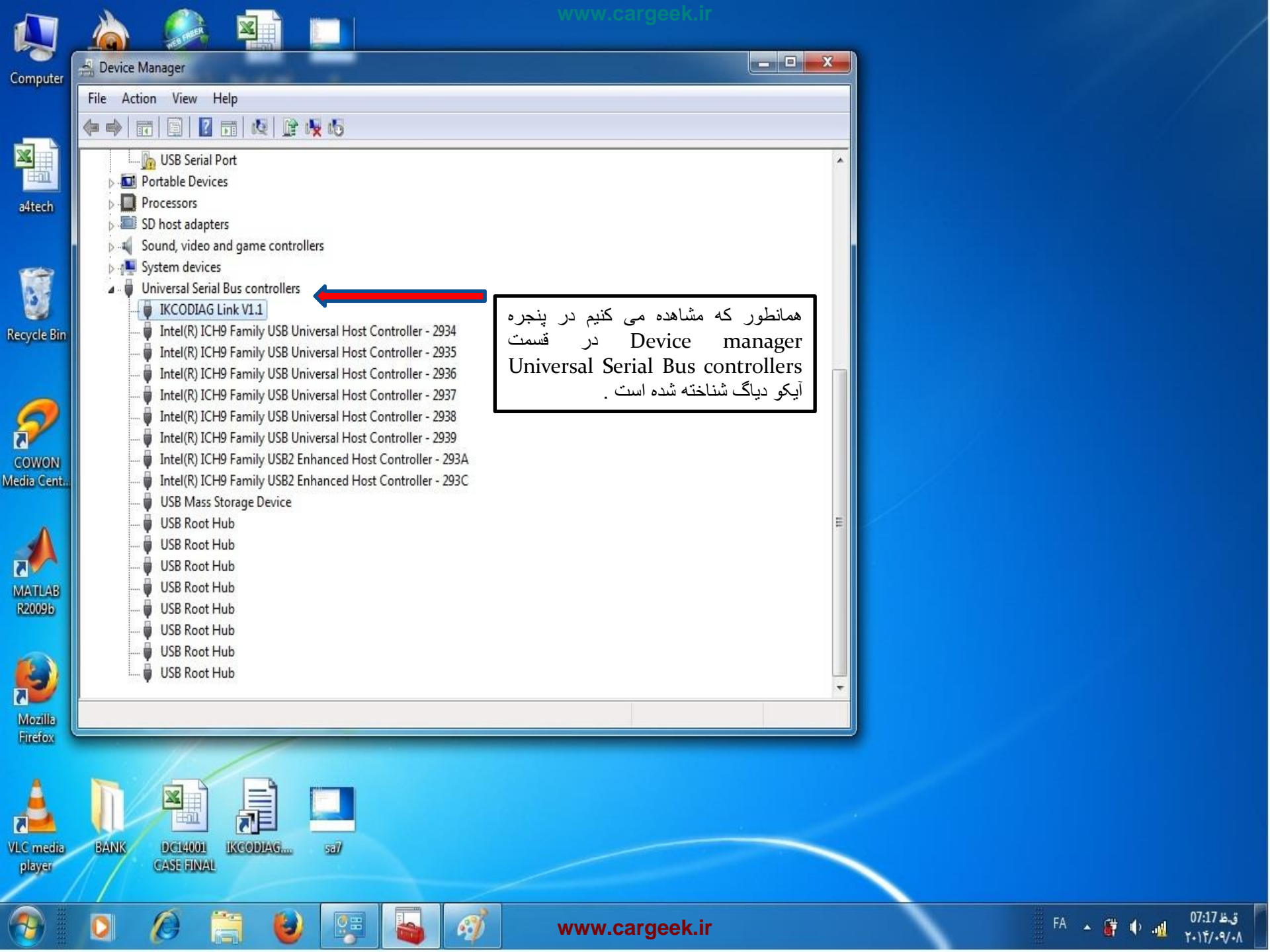

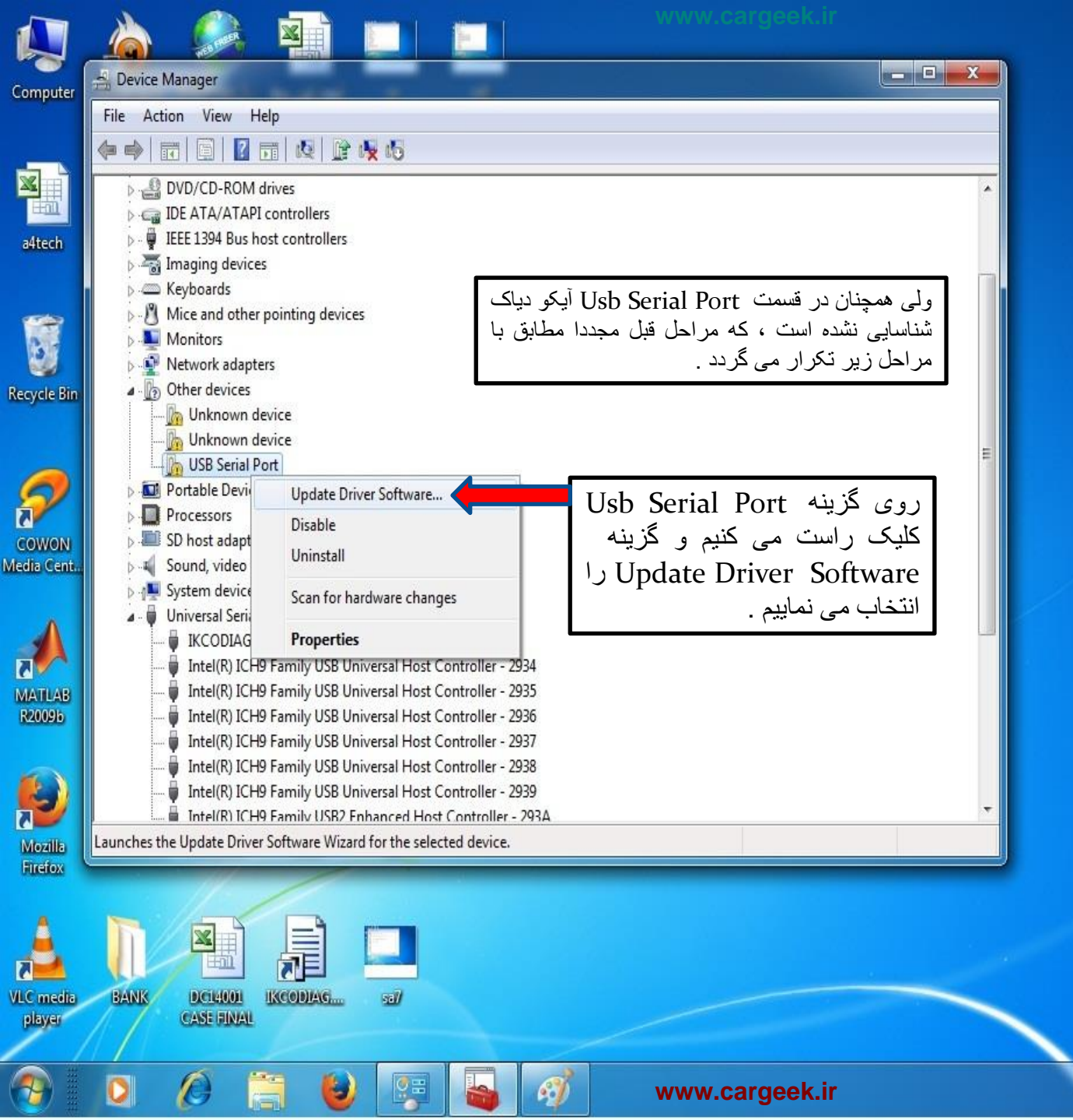

ق.ظ 18:58 FA م 🔃 👘 🖡 FA

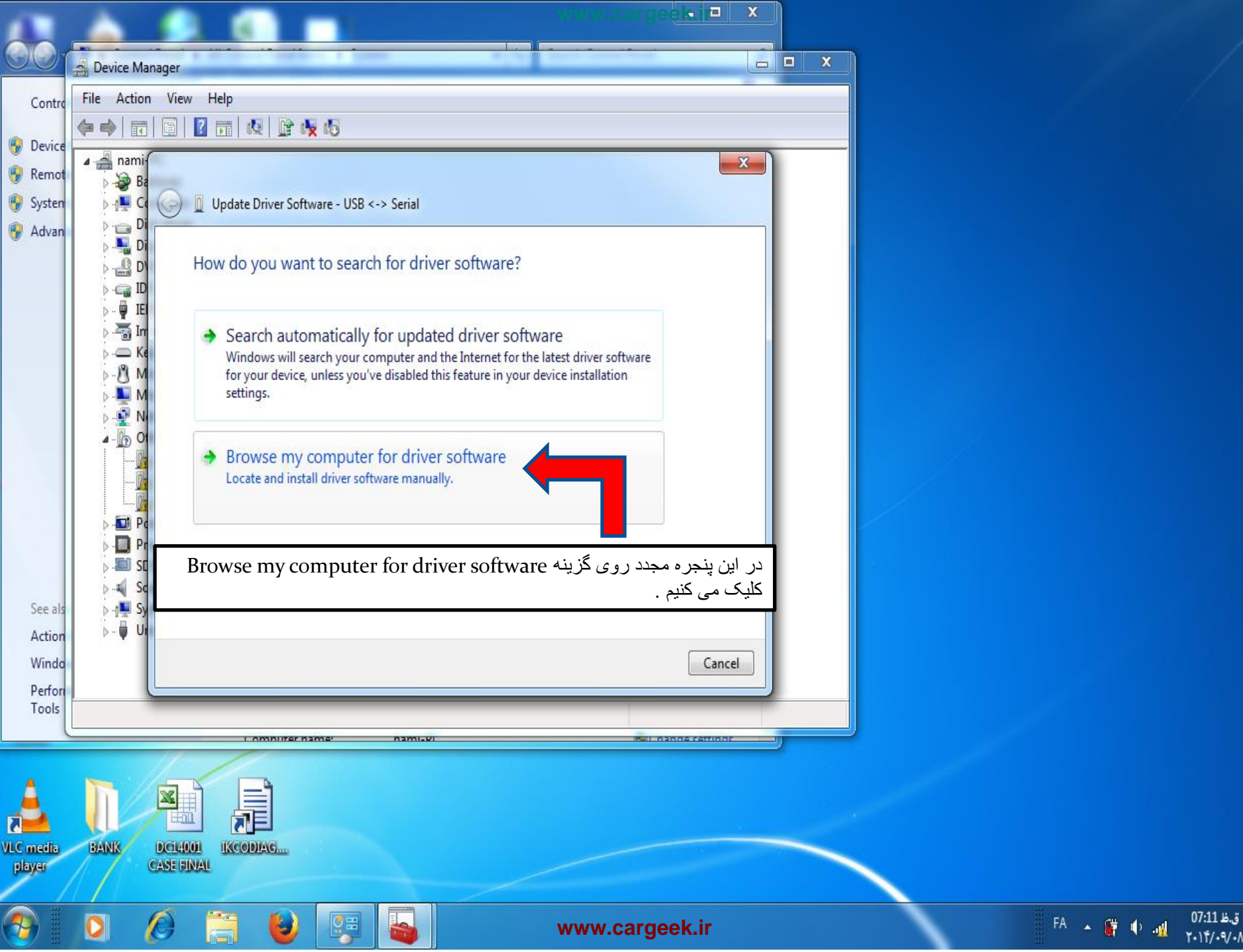

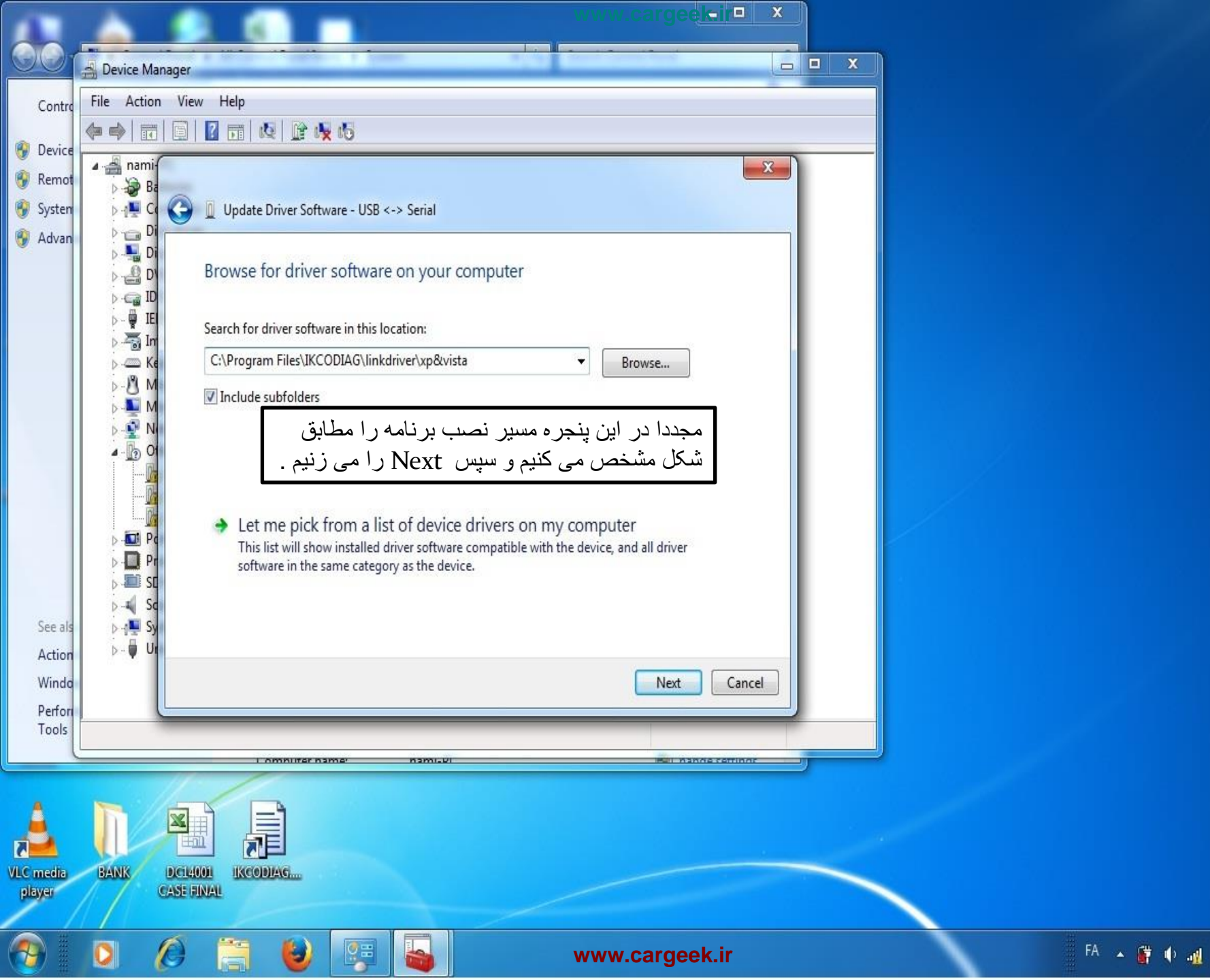

1+11/+9/+1

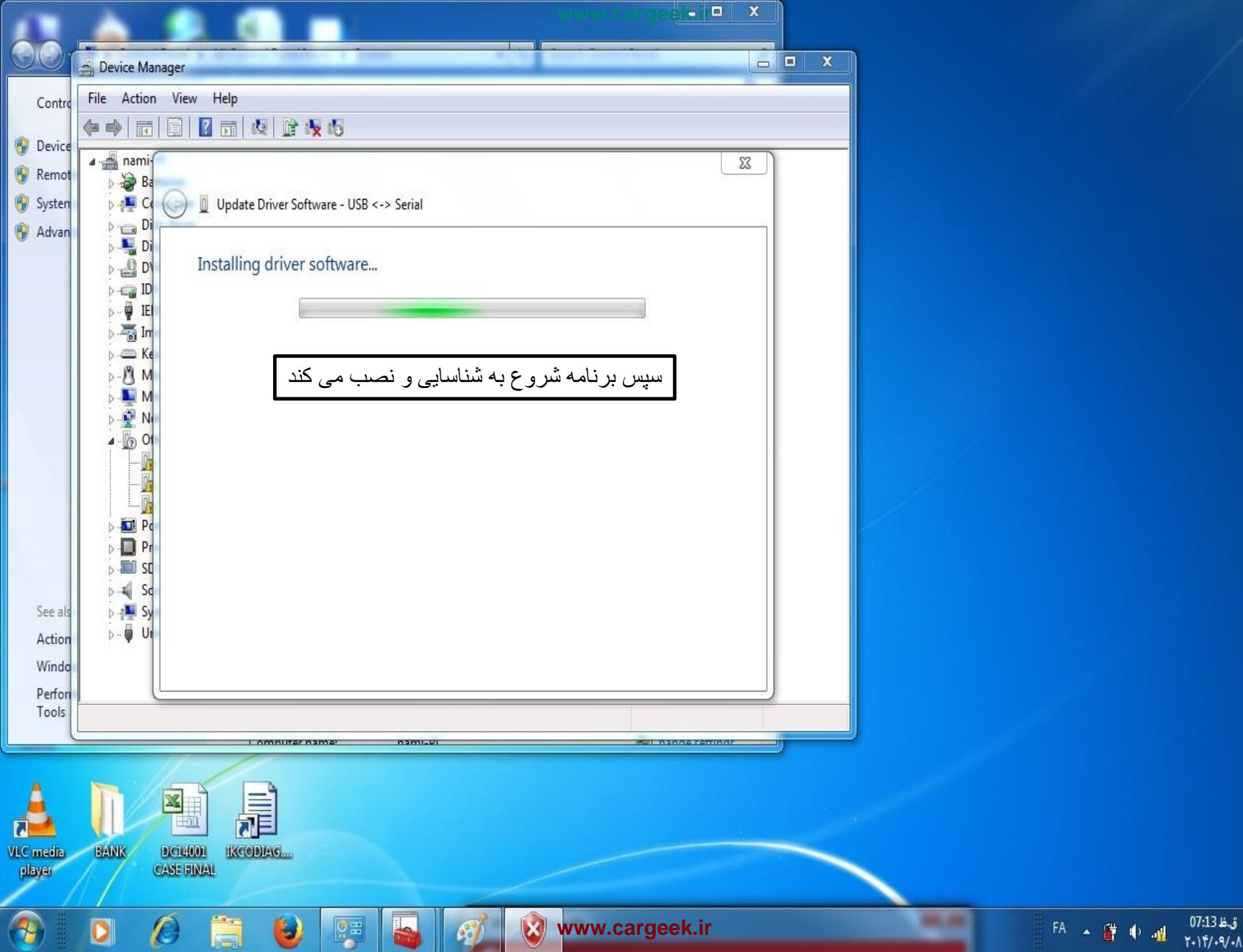

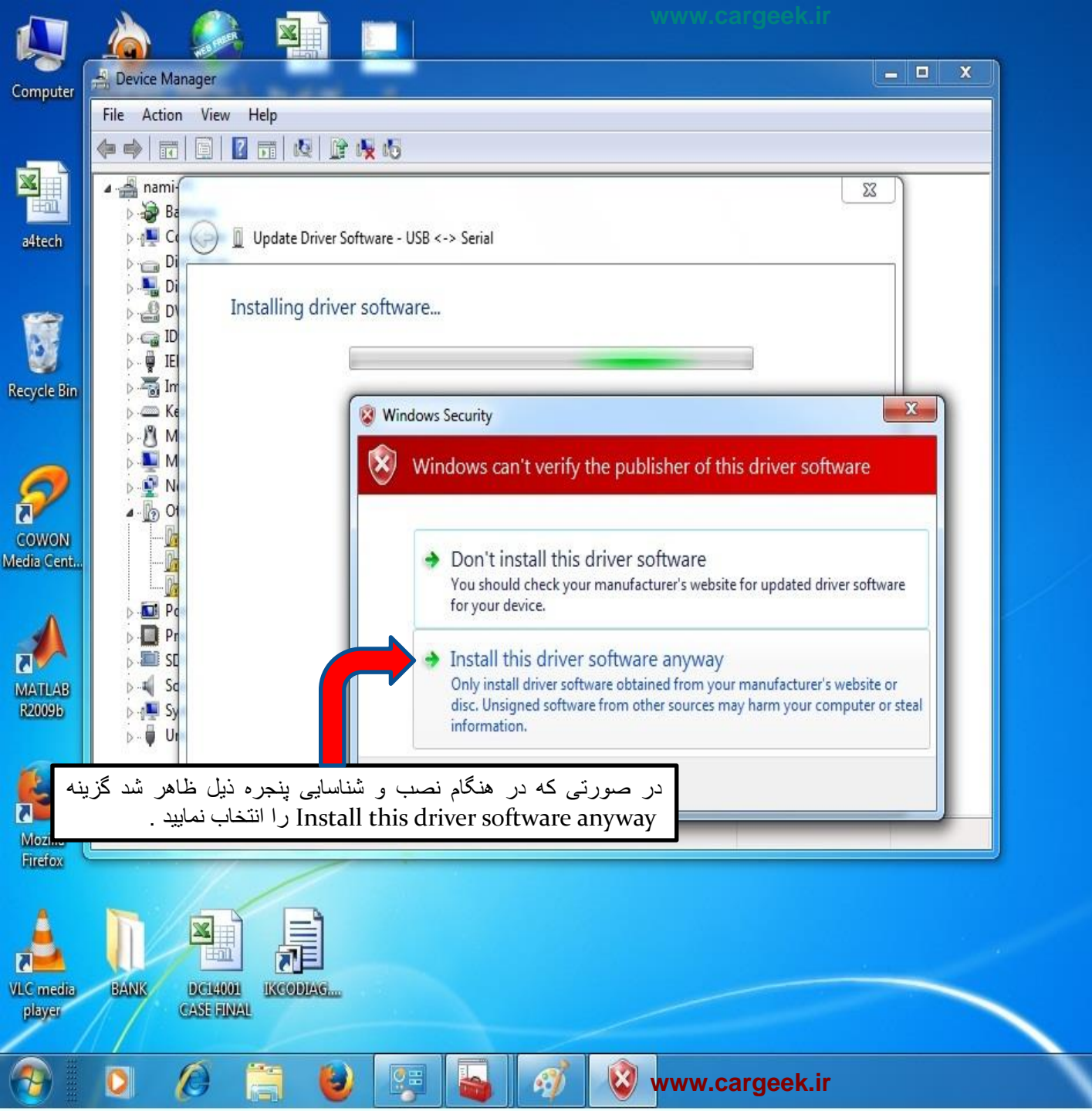

ق.ظ 07:15 🖌 🕴 🚰 🔺 FA

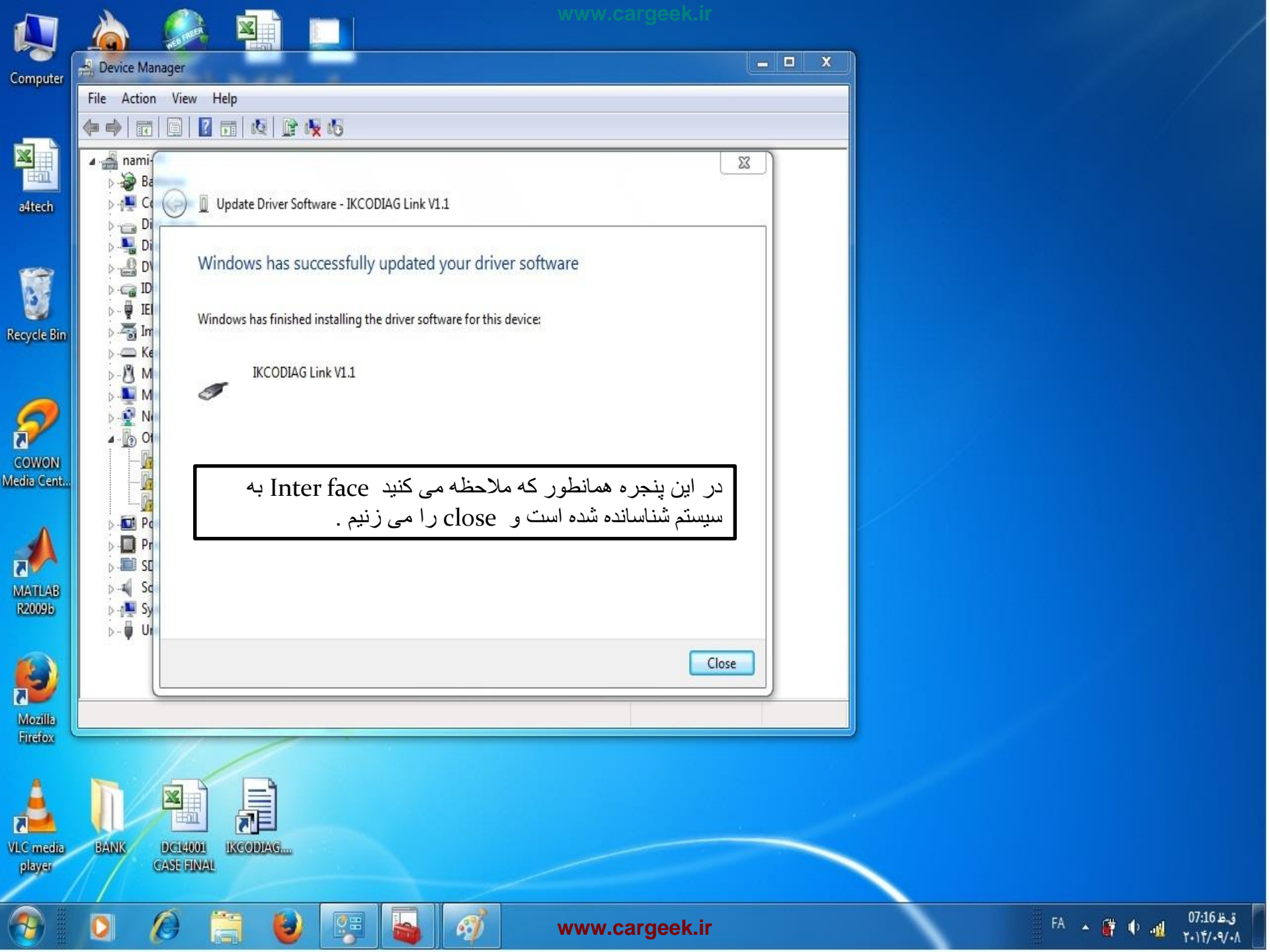

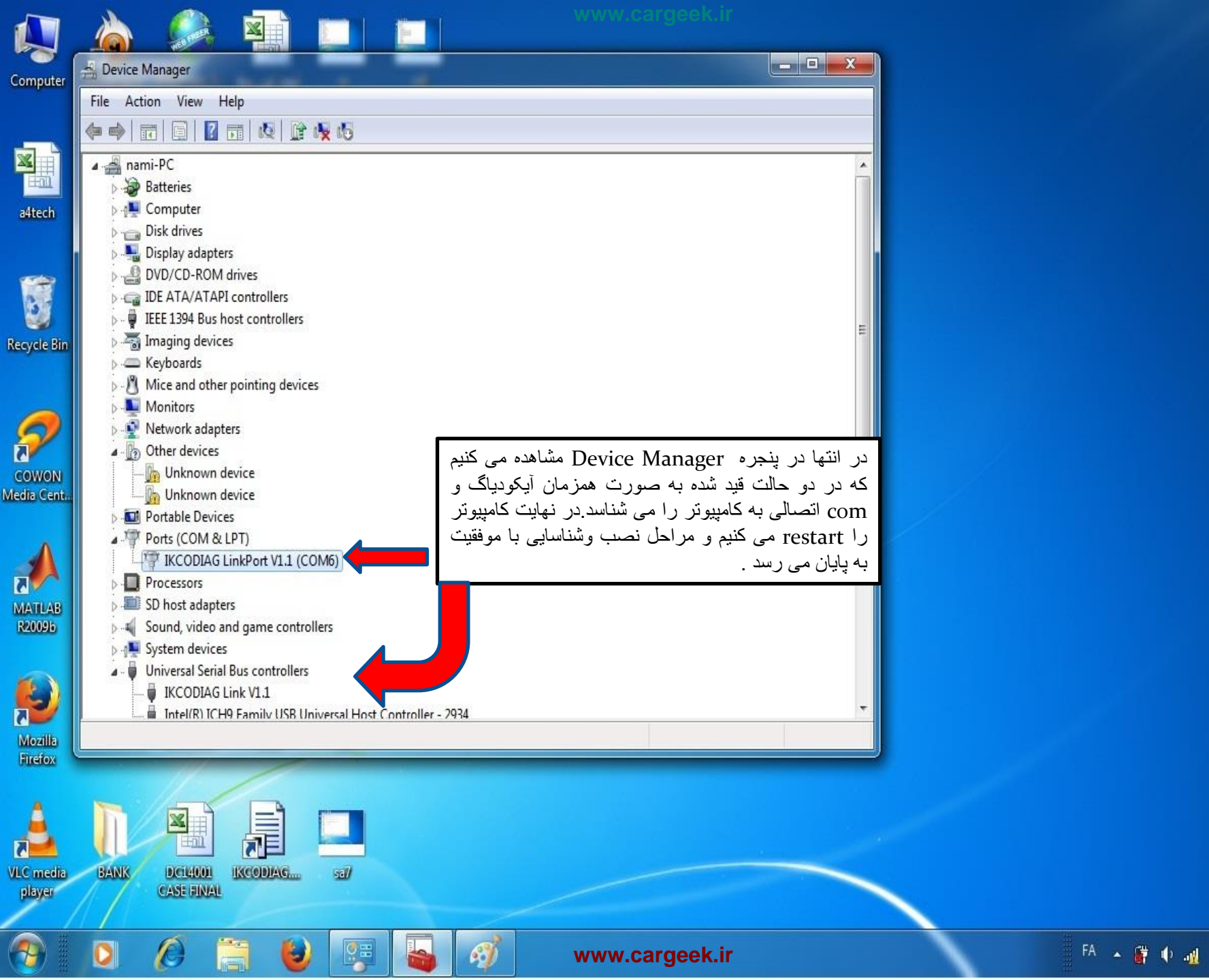

1-11/-9/-/